# Bedienen der Kasse

Wechseln Sie bitte in einen Kassen-Kontenbereich, z.B. UMSATZ oder PROSHOP.

Rufen Sie nun die Kasse über den Button **Kasse aufrufen** in der PC CADDIE Symbolleiste auf oder über **Umsätze/Kasse:** 

| tspiele | Timetable | Artikel | Einstellungen | Ende        |     |    |                                            |
|---------|-----------|---------|---------------|-------------|-----|----|--------------------------------------------|
|         | PROSHOP   | - 9     | 2 🛓 📄         | <b>2: 5</b> | 📄 💰 |    | 🖭 🗖 😓 👌 🞯 🕥 !                              |
|         |           |         |               |             |     | Ка | asse aufrufen - rechts klicken: Kassenbuch |

Das geöffnete Kassenfenster sieht wie folgt aus:

| ĸ | asse               |               |                         |            |              |              |     |           |         |             | _      | . ×     |
|---|--------------------|---------------|-------------------------|------------|--------------|--------------|-----|-----------|---------|-------------|--------|---------|
|   | GASTRO             | An <u>r</u>   | <u>m</u> elden (Carmela | a)         |              |              |     |           |         |             |        | **      |
|   | UMSATZ             | <u>T</u> ime  | Buchungstag             | 12.02.20   |              |              |     |           |         |             |        |         |
|   | 🗌 Be               | diener        | Kasse                   |            | ★ N          | eu           | + - | 🧨 Edit    | 🗍 Entf. | 0           | .00    | <b></b> |
|   |                    |               |                         |            |              |              |     |           |         |             |        |         |
|   |                    |               |                         |            |              |              |     |           |         |             |        |         |
|   |                    |               |                         |            |              |              |     |           |         |             |        |         |
|   |                    |               |                         |            |              |              |     |           |         |             |        |         |
|   |                    |               |                         |            |              |              |     |           |         |             |        |         |
|   |                    |               |                         |            |              |              |     |           |         |             |        |         |
|   |                    |               |                         |            |              |              |     |           |         |             |        |         |
|   |                    |               |                         |            |              |              |     |           |         |             |        |         |
|   |                    |               |                         |            |              |              |     |           |         |             |        |         |
|   |                    |               |                         |            |              |              |     |           |         |             |        |         |
|   |                    |               |                         |            |              |              |     |           |         |             |        |         |
|   |                    |               |                         |            |              |              |     |           |         |             |        |         |
|   | Kunde (P           | 9)            |                         | <b>≡</b> A | Artikel (F1) |              | ≡   | Zahl      | 1       | Spezia F7   | Lösch. | . F5    |
|   |                    |               |                         |            |              |              |     |           |         |             |        |         |
|   | Pers. <u>E</u> dit | K <u>o</u> nt | o<br>Karte              | F6 Green   | nfee F8      | Ein/Auszahlu |     | Ausbuchen | Wied    | lerholen F4 | En     | de      |
|   |                    |               |                         |            |              |              |     |           |         |             |        |         |

#### Kunde auswählen

Geben Sie in dem Feld *Kunde* (F9) das Suchkürzel Ihres Kundens, den vollständigen Namen oder auch nur einen Teil des Namens ein, die passenden Personen werden Ihnen dazu angezeigt. Eine

weitere Möglichkeit ist der Button der Listenfunktion rechts daneben. Falls Sie über eine Cherry-Tastatur verfügen, können Sie den Magnetstreifen eines DGV-Ausweises durchziehen und der Kunde wird sofort angewählt.

Falls die Person in PC CADDIE noch nicht existiert, wird sie mit **Neue Person erfassen** angelegt. Oder Sie legen sich eine Person an, auf die gebucht wird, wenn Sie die Person nicht extra anlegen möchten, z.B. für den Verkauf eines Logo-Balls. Legen Sie sich hierzu eine Person "Gast" oder "Laufkundschaft" an. Das Kürzel für die Person "Laufkundschaft" muss ein kleines L sein, also so: "I", (aber ohne die Zeichen).

#### Artikel auswählen

Im Feld **Artikel** (F1) gibt es mehrere Möglichkeiten der Artikelauswahl:

- Eingabe des Suchkürzels des Artikels
- Eingabe der Bezeichnung des Artikels oder auch nur einen Teil der Bezeichnung
- Button Listenfunktion (F2)
- Bei vorhandenen Etiketten mit Barcode durch Einscannen des Artikels

Nach **OK** wird der Artikel sofort in die Kasse gebucht. Nach der Auswahl können Sie bei Bedarf die Anzahl im Feld **Zahl** entsprechend erhöhen. Für eine schnellere Artikelwahl empfehlen wir Ihnen die Schnellauswahl, siehe Kapitel Schnellauswahl.

Im Kassenfenster steht nun auf der linken Seite Ihr Kunde und auf der rechten Seite der ausgewählte Artikel:

| Kasse                                                                                                    | <u> </u> |
|----------------------------------------------------------------------------------------------------|----------|
| Anmelden (Tester)<br>Ime Buchungstag 28.12.10<br>Kunden-Filter<br>Bediener V Kasse<br>Mustermann, Paul (-)<br>Saldo: 0,00<br>Comparison of the set of the set of the s | test     |
| Kunde (F9) 🛛 🖶 Artikel (F1) 🗧 Zahl 1 Spezial F7 Lösc                                                                                                    | h.F5     |
| Pers. <u>E</u> dit Konto Karte F6 Greenfee F8 Ein/Auszahlung 📚 Bezahlen F12 Wiederholen F4 E                                                                                                    | inde     |

Sie können jederzeit mehrere Artikel hintereinander für einen Kunden einbuchen.

#### Artikel bezahlen

Sie beginnen den Bezahlvorgang durch Klicken des Buttons **Bezahlen** (F12). Das Bezahl-Fenster sieht wie folgt aus:

| Bezahlen                                       |             | Х                   |
|------------------------------------------------|-------------|---------------------|
| Geben Sie die Bezahlung ein:                   |             |                     |
| Kunde mupa Mustermann, Paul                    |             | <u>R</u> abatt (F7) |
| Total:                                         | 180,00      | X Abbruch           |
|                                                | Betrag      |                     |
| 📚 Barzahlung                                   | 180,00      |                     |
| S VISA                                         |             |                     |
| 📚 MASTERCARD                                   |             |                     |
| 📚 EC Karte                                     |             |                     |
|                                                | Offen: 0,00 |                     |
| Quittungsdruck (F5): Quittung nochmal abfragen | -           | 2                   |
| Auf <u>R</u> echnung ins Konto buchen          | F11         | 3                   |
| 😞 Zwischenabrechnung drucken                   | F12         | 4                   |
| Auf anderen Kunden übertragen                  | ☆F12        | 5                   |

- 1. Sie wählen nun die gewünschte Zahlart aus, indem Sie den Cursor in das entsprechende Feld setzen, der Betrag springt sofort um. Welche Zahlarten in diesem Bezahl-Fenster zur Auswahl stehen, definieren Sie an einer anderen Stelle: Zahlarten
- 2. Stellen Sie den Quittungsdruck entsprechend Ihren Wünschen ein.
- 3. Die Funktion **Auf Rechnung ins Konto buchen** können Sie im nächsten Kapitel nachlesen.
- 4. Druckt eine Zwischen-Abrechnung ohne den Bezahlvorgang abzuschließen.
- 5. Hier haben Sie die Möglichkeit, die Zahlung auf eine andere Person zu übertragen. Sie sehen folgendes Fenster:

| Umbuchen auf anderen Kunden                  | ×                   |
|----------------------------------------------|---------------------|
| Auf wen soll der Betrag umgebucht<br>werden? | <b>√</b> <u>о</u> к |
| Person:   = •                                | Abbruch             |

Durch Eingabe der entsprechenden Person wird die Zahlung für diese Person verbucht.

Klicken Sie **OK**, dann ist der Bezahlvorgang abgeschlossen. Mit **Wiederholen** (F4) in der Kasse haben Sie die Möglichkeit, Ihre Buchung nochmals anzuschauen.

Falls Sie mit Bestandsführungen der Artikel arbeiten und der Mindestbestand des Artikels erreicht ist, erhalten Sie die entsprechende Information:

| Ar | ikelbes | tand zu gering         |                      |         |         | ×       |
|----|---------|------------------------|----------------------|---------|---------|---------|
|    |         | Beachten Sie den B     | estand dieser Artike | el:     |         |         |
|    | Gruppe  | Bezeichnung            |                      | Aktuell | Minimum | Abbruch |
|    | OK      | Herrenhose - Grün - 50 |                      | 0,0     | 0 1,00  |         |
|    |         |                        |                      |         |         |         |
|    |         |                        |                      |         |         |         |
|    |         |                        |                      |         |         |         |
|    |         |                        |                      |         |         |         |
|    |         |                        |                      |         |         |         |
|    |         |                        |                      |         |         |         |
|    |         |                        |                      |         |         |         |
|    | ·       |                        |                      |         |         |         |

#### Auf Rechnung ins Konto buchen

Mit dieser Funktion können Sie Buchungen offen in den Konten stehen lassen (OP-Buchungen). Die Bezahlung kann zu einem späteren Zeitpunkt vorgenommen werden. Wenn Sie beim Bezahlvorgang auf diesen Button **Auf Rechnung ins Konto buchen** klicken, sehen Sie folgendes Fenster:

| Achtung: Offene Buchung                                       | ×                   |
|---------------------------------------------------------------|---------------------|
| Möchten Sie wirklich den Betrag                               | <b>√</b> <u>о</u> к |
| 40.00                                                         | X Abbruch           |
| offen lassen?                                                 |                     |
| Buchen in das Konto von:       sosu     Sonnenschein, Susanne |                     |
| Referenzkennung:                                              |                     |

Mit **OK** ist die Buchung abgeschlossen.

Wenn Sie diesen Kunden später in der Kasse anwählen, wird Ihnen rechts oben der offene Saldo in roter Farbe oder ein Guthaben in grüner Farbe angezeigt.

| Kasse                                                                                                    | <u>_                                    </u> |
|----------------------------------------------------------------------------------------------------|----------------------------------------------|
| PROSHOP     Anmelden (Tester)     Mustermann, Paul ()       GASTRO     Time Buchungstag     29.12.10     100 mm local | Gast 📝                                       |
| Kunden-Filter<br>☐ Bediener ▼ Kasse  ★ GF  C Edit ★ Entf.                                                             | 0.00 🚞                                       |
| Mustermann, Paul () 0,00 test                                                                                         |                                              |
|                                                                                                    |                                              |
|                                                                                                    |                                              |

Falls bei Ihnen ein sogenannter OP-Bereich eingerichtet ist, wird die Buchung automatisch in diesen Bereich transferiert. Bitte kontaktieren Sie den PC CADDIE Support für die Einrichtung dieses speziellen Kontenbereichs.

## **Guthaben umbuchen**

Guthaben von Member, Petra soll auf Member, Paul umgebucht werden.

|                                                                                                    | Kasse                                                                                                    | - 🗆 🗙         |
|----------------------------------------------------------------------------------------------------|----------------------------------------------------------------------------------------------------|---------------|
| Anmelden (Tester, Timo)<br>Time Buchungstag 02.09.14<br>Kunden-Filter<br>Bediener Kasse 5<br>Member, Paul () 0.00 test<br>Member, Petra () 0.00 test | Member, Petra ()<br>Guthaber                                                                             | : 200.00      |
| Kunde (F9) 🖶 Artik<br>Pers. <u>E</u> dit K <u>o</u> nto Karte F6 Green <u>f</u> ee(F3                                                                | el (F1) Zahl 1 Spezial (<br>8) Ein/ <u>A</u> uszahlung <mark>&lt;</mark> Ausbuche <u>F12</u> Wiederholer | F7) Lösch. F5 |

- - Person (mit Guthaben) in der Kasse aufrufen
- - Auf Button AUSBUCHEN (F12) gehen
- - Gewünschten Betrag mit Minusvorzeichen bei BAR eintragen (1)

- - Auf OK klicken
- - Ja, offen lassen (2)

| Bez                                                                                                    | zahlen                                                                              |                                                  |
|----------------------------------------------------------------------------------------------------|-------------------------------------------------------------------------------------|--------------------------------------------------|
| Achtung: Offene Buchu<br>Member, Petra<br>Möchten Sie wirklich den Betrag<br>>> 50.00 <<<br>offen lassen?<br>2<br><u>J</u> a, Offen lassen<br><u>Mein, Abbruch</u> | ein:<br>                                                                            | ✓ <u>OK</u> Clubkarte (F6)       ★       ▲bbruch |
| Saldo: HAB<br>Quittungsdruck (F5): Normalerweise k<br>Auf <u>R</u> echnung ins Konto bu<br><u>Saldo: HAB</u><br>Auf <u>anderen Kunden übertra</u>                  | BEN: 200.00 - Offen:50.00<br>eine Quittung 💽<br>chen F11<br>ucken F12<br>agen & F12 |                                                  |

- - Person, auf die das Guthaben gebucht werden soll in der Kasse aufrufen
- - Auf Button AUSBUCHEN (F12) gehen
- - Gewünschten Betrag im Plus bei BAR eintragen (1)
- - Auf OK klicken
- - Als Guthaben buchen (2)

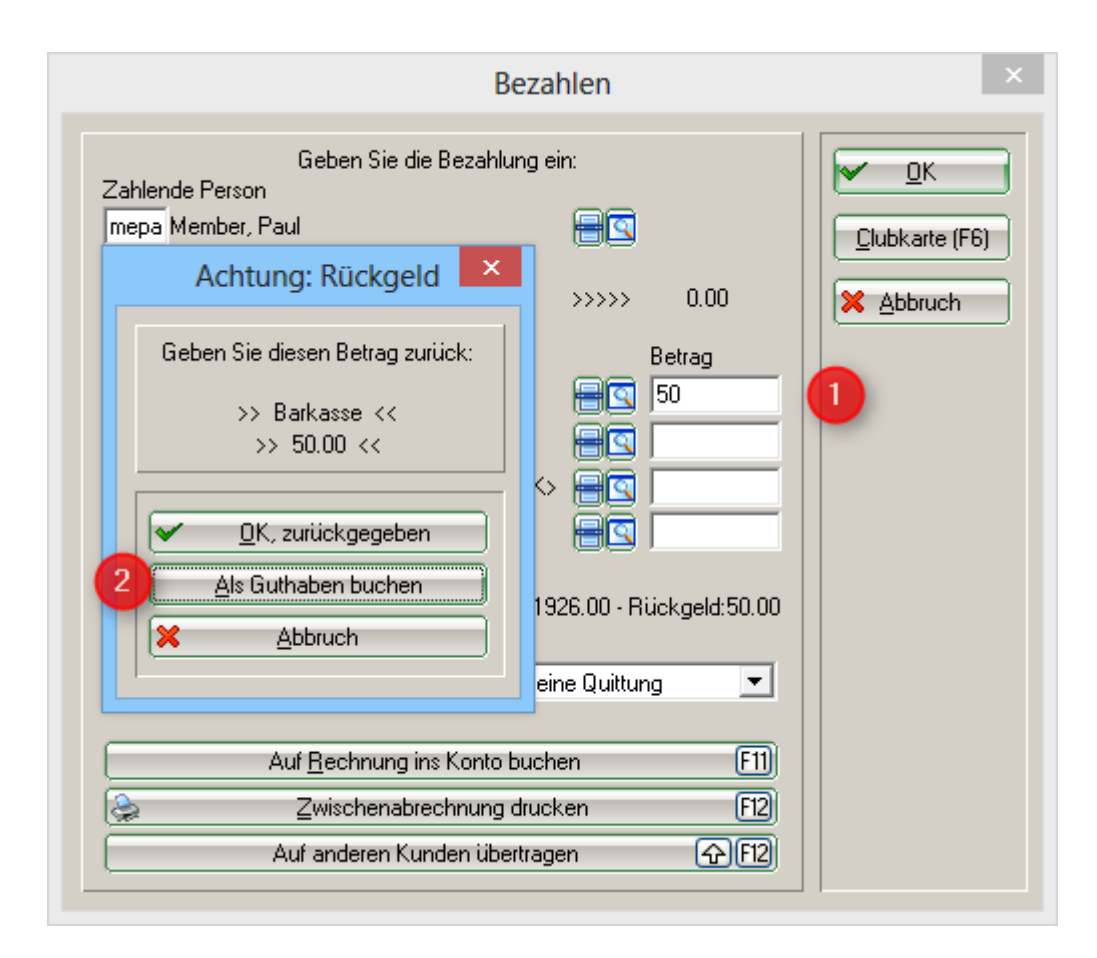

#### Artikel stornieren

Eine Buchung, die noch nicht bezahlt wurde und noch in der Kasse steht, können Sie mit Hilfe des Buttons *Löschen* (F5) aus der Kasse löschen.

Eine Buchung, die bereits bezahlt wurde, können Sie nur über einen Stornovorgang in die Kasse zurückholen, falls noch kein Tagesabschluss erstellt wurde. Dazu wählen Sie **Wiederholen** (F4). In diesem Fenster sehen Sie alle getätigten Buchungen. Sie markieren die zu stornierende Buchung und klicken auf **Storno.** Sie erhalten folgende Auswahl:

| Rec | hnung  |                                  |        | ×                |
|-----|--------|----------------------------------|--------|------------------|
|     |        | Rechnung Nummer: 20110024        |        |                  |
|     |        | Mustermann, Paul                 |        |                  |
|     | 1,0    | Herrenhose - Grün - 50<br>Summe: | 180,00 | 180,00<br>180,00 |
|     | 180,00 | Barzahlung                       |        | 180,00           |
|     |        |                                  |        |                  |
|     |        |                                  |        |                  |
|     |        |                                  |        |                  |
|     |        | Zahlung stornieren und neu bezah | len    | <u> </u>         |
|     |        | Rechnung stornieren              |        | <u>F5</u>        |
|     | ×      | Abbruch                          |        |                  |

Mit **Zahlung stornieren und neu bezahlen** wird die Buchung wieder in die Kasse zurückgeholt zur weiteren Bearbeitung. Der Button **Rechnung stornieren** wird <u>nicht</u> benötigt.

| Kasse                                               |                                                       |              |
|-----------------------------------------------------|-------------------------------------------------------|--------------|
| GASTRO Anmelden (Tester)                            | Mustermann, Paul                                      | Gast 💉       |
| Kunden-Filter                                       | 👷 GF 🛛 🔶 🛥 🚫 Edit 🔀 Entf.                             | 180.00 🖆     |
| Mustermann, Paul 180,00 test                        | 1 Herrenhose - Grun - 50 180,00                       | 180,00 →test |
| Kunde (F9) 🛛 🖶 Artik                                | kel (F1) 📑 Zahl 1 Spezial                             | F7 Storno F5 |
| Pers. <u>E</u> dit K <u>o</u> nto Green <u>f</u> ee | 8 Ein/ <u>A</u> uszahlung 📚 Bezahlen(F12) Wiederholen | F4 Enge      |

Nun haben Sie die Möglichkeit, die Artikelbuchung zu verändern (z.B. Anzahl reduzieren) oder auch die Zahlart zu wechseln: **Bezahlen** (F12). Soll der Artikel komplett storniert werden, klicken Sie jetzt **Storno** (F5):

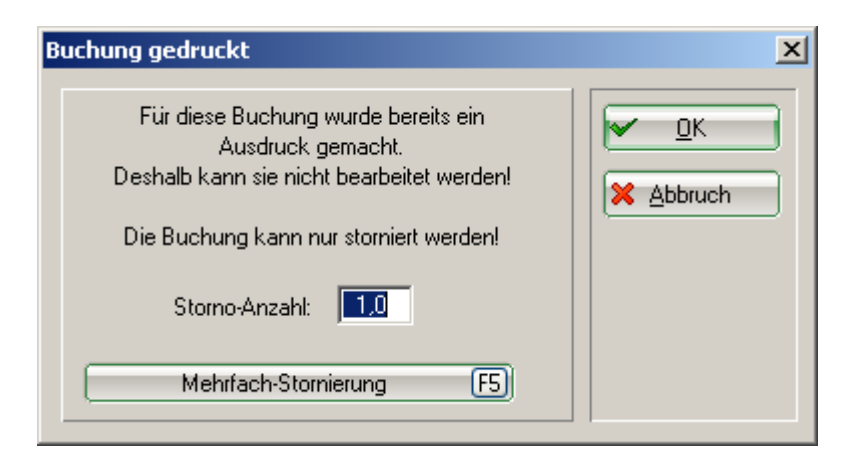

Durch **OK** wird die Gegenbuchung vorgenommen und mit **Auszahlen** beenden Sie den Vorgang. Nun ist Ihre ursprüngliche Buchung vollständig storniert. Unter **Wiederholen** erkennen Sie die erste Artikelbuchung mit den beiden Buchstaben "St." für Storno.

| Bel | Beleg stornieren / Druckwiederholung |              |           |                     |                          |      |                    |  |
|-----|--------------------------------------|--------------|-----------|---------------------|--------------------------|------|--------------------|--|
|     | Besti                                | mmen, Sie, v | velcher E | eleg wiederholt bzw | . storniert werden soll: |      | Eeleg wdhl.        |  |
|     | 20110034                             | 29.12.10     | 16:45     | Mustermann, Paul    | -180,00                  | test | GF wdhl. F8        |  |
|     | 20110035                             | 29.12.10     | 17:22     | Mustermann, Faul    | 426.60                   | test |                    |  |
|     | 20110037                             | 29.12.10     | 17:55     | Mustermann, Paul    | 7,60                     | test | <u>S</u> chauen F4 |  |
|     | 20110038 (S                          | t)29.12.10   | 17:56     | Mustermann, Paul    | 50,00                    | test |                    |  |
|     | 20110039                             | 30.12.10     | 13:22     | Mustermann, Paul    | 0,00                     | test | <u>Storno</u>      |  |
|     |                                      |              |           |                     |                          |      | Archiv F9          |  |
|     |                                      |              |           |                     |                          |      | X Abbruch          |  |
|     |                                      |              |           |                     |                          |      |                    |  |
|     |                                      |              |           |                     |                          |      |                    |  |
|     |                                      |              |           |                     |                          |      |                    |  |
|     |                                      |              |           |                     |                          |      |                    |  |
|     |                                      |              |           |                     |                          |      |                    |  |
|     | -                                    |              |           |                     |                          |      |                    |  |

#### Artikel stornieren nach dem Tagesabschluss

Sobald ein Tagesabschluss vorgenommen wurde, sind alle Vorgänge abgeschlossen und unter dem Button **Wiederholen** nicht mehr sichtbar. Mit Hilfe **Archiv** kann man die Buchung entsprechend in die Kasse holen.

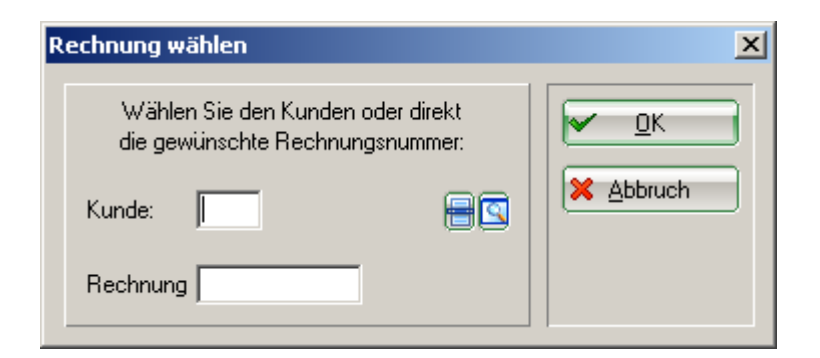

Nach Eingabe des Kunden und der Rechnungsnummer, die man sich im Vorhinein aus den Konteneinträgen heraussuchen muss, öffnet sich folgendes Fenster:

| echn                                 | ung reaktivieren                                         | × |  |  |  |
|--------------------------------------|----------------------------------------------------------|---|--|--|--|
|                                      | Auf welche Art soll die Rechnung<br>zurückgeholt werden? |   |  |  |  |
| Duplikat-Beleg drucken               |                                                          |   |  |  |  |
| Rechnung zum Stornieren reaktivieren |                                                          |   |  |  |  |
| 0                                    | Artikel zum erneuten Buchen <u>k</u> opieren             |   |  |  |  |
| ×                                    | Abbruch                                                  |   |  |  |  |
|                                      |                                                          |   |  |  |  |

Mit **Rechnung zum Stornieren reaktivieren** holen Sie die gesamte Buchung erneut in die Kasse zurück. Durch Markieren des Artikels und **Storno** wird die Buchung korrigiert.

| Kasse                                                                                                    | _ 🗆 🗙   |
|----------------------------------------------------------------------------------------------------|---------|
| PROSHOP       Anmelden (Tester)       Mustermann, Paul       Gas         GASTRO       Time Buchungstag       29.12.10       Mustermann, Paul       Gas         Kunden-Filter       Kasse       Image: GF       Image: GF |         |
| Kunde (F9) 🛛 🖶 Artikel (F1) 🚽 Zahl 0 Spezial F7 St                                                                                                    | orno F5 |
| Pers. <u>E</u> dit Konto Greenfee F8 Ein/ <u>A</u> uszahlung VAusbuche F12 Wiederholen F4                                                                                                    | Ende    |

Eine weitere Storno-Möglichkeit ist das Arbeiten mit Minus Vorzeichen. Wählen Sie wieder den Kunden in die Kasse, buchen den Artikel, der korrigiert werden soll und geben im Feld **Zahl** die entsprechende Korrekturanzahl mit einem Minus als Vorzeichen ein, also zum Beispiel "-1":

| Kasse                                                                                                    | -                                                                                                    | .         ×                                                                                                    |
|----------------------------------------------------------------------------------------------------|----------------------------------------------------------------------------------------------------|----------------------------------------------------------------------------------------------------|
| Anmelden (Tester)<br>Ime Buchungstag 28.12.10<br>Kunden-Filter<br>Bediener V Kasse<br>Mustermann, Paul (-)<br>-180,00 test | termann, Paul () Gast<br>eu 🖈 RF Saldo: 0,00<br>iF 宁 🗭 Edit KEntf180.00<br>1 Herrenhose - Grün - 50 180,00 -180,00 to | No. of the second second secon |
| Kunde (F9) 📑 Artikel (F1)                                                                                                  | Zahl 1 Spezial F7 Lösch                                                                                               | . F5                                                                                                    |
| Pers. <u>E</u> dit Konto GreenfeeF8                                                                                        | Ein/ <u>A</u> uszahlung 😪 Auszahler[F12] Wiederholen [F4] Er                                                          | nde                                                                                                    |

Bestätigen Sie Ihre Eingabe mit Tab oder Enter. Um die Buchung abzuschließen, wählen Sie *Auszahlen* in der entsprechenden Zahlart oder *Auf Rechnung ins Konto buchen,* um beispielsweise das Guthaben auf das Konto des Kunden zu verbuchen. Sie erhalten folgende Option:

| Achtung: Rückgeld                | I |
|----------------------------------|---|
| Geben Sie diese Betrag zurück:   | l |
| >> Barzahlung <<<br>>> 180,00 << |   |
| K, zurückgegeben                 |   |
| Als Guthaben buchen              | l |
|                                  |   |

Mit Als Guthaben buchen verbleibt dieser Betrag als Guthaben.

#### Artikel rabattieren

Wenn Sie einen Artikel in die Kasse gebucht haben, verändern Sie den Preis dieses Artikels mit dem Button **Spezial** (F7).

| S | pezial-Buch | ung                                            | Ľ |
|---|-------------|------------------------------------------------|---|
|   | Geba        | en Sie bitte die genaue Buchung an:            | 1 |
|   | Тур:        | 100100010203 Herrenhose - Grün 🕂 🔄 🛛 🗙 Abbruch |   |
|   | Text:       | Herrenhose - Grün - 50                         |   |
|   | Zusatz:     |                                                |   |
|   | Rabatt: በ   | 0,0 % Anzahl: 1,0                              |   |
|   | Einzel: 🔼   | <b>180,00</b> Gesamt: <b>180,00</b>            |   |
|   | Original:   | 180,00                                         |   |
|   | Ser.Nr.:    |                                                |   |
|   | Buchen auf  | S Tester                                       |   |
|   | Kunde:      | mupa Mustermann, Paul                          |   |
|   | Datum:      | 28.12.10 Zeit: 13:56                           |   |
|   |             |                                                |   |
|   |             |                                                |   |
|   |             |                                                |   |

- In dem Rabattfeld können Sie einen einfachen Prozentsatz eingeben, z.B. 10 %, der Preis wird um 10 % reduziert. Sie können auch eine Kalkulation basierend auf dem Einkaufspreis eingeben, z.B. EK19 (Einkaufspreis plus 19 %).
- 2. Der Einzelpreis kann entsprechend verändert werden.
- 3. Der Gesamtpreis kann entsprechend verändert werden.

Mit **OK** verlangt PC CADDIE noch einen Grund für die Preisänderung:

| Preis-Änderung                                                          | ×                                 |
|-------------------------------------------------------------------------|-----------------------------------|
| Bitte geben Sie einen Grund für<br>die Preis-Änderung an:<br>Ausverkauf | ✓ <u>O</u> K<br>X <u>A</u> bbruch |

Dieser Grund wird auf Ihrem Bondruck angezeigt. In der Kasse sehen Sie danach den neuen Artikelpreis.

Falls ein Kunde mehrere Artikel gekauft hat und nun einen Gesamtrabatt von 10 % auf alles erhält, eignet sich der Button *Rabatt* beim Bezahlen.

| B | ezahlen              |                                       |                                                   |                    |                                          | ×                                 |
|---|----------------------|---------------------------------------|---------------------------------------------------|--------------------|------------------------------------------|-----------------------------------|
|   | Zahlende<br>mupa Mi  | Person<br>ustermann,                  | Geben Sie die Bezahlung<br>Paul                   | gein:              |                                          | <u>♀ Ω</u> K<br><u>R</u> abatt F7 |
|   |                      | Zu zahler                             | n:                                                | >>>>>              | 426,60                                   | X Abbruch                         |
|   | F1<br>F2<br>F3<br>F4 | Bezahlun<br>bare<br>visa<br>mast<br>s | g<br>Barzahlung<br>VISA<br>MASTERCARD<br>EC Karte |                    | Betrag<br>426,60<br>0,00<br>0,00<br>0,00 |                                   |
|   | Quitte               | ungsdruck                             | F5 Normalerweise k                                | F<br>:eine Quittun | iückgeld:0,00                            |                                   |
|   |                      | Auf Rechnung ins Konto buchen F11     |                                                   |                    |                                          |                                   |
|   | 2                    |                                       | <br>Zwischenabrechnung dru                        | ucken              | F12                                      |                                   |
|   |                      | Au                                    | ıf anderen Kunden übertr                          | agen               | 分F12                                     |                                   |
|   |                      |                                       |                                                   |                    |                                          |                                   |
| R | abatt                |                                       |                                                   |                    |                                          | ×                                 |
|   |                      | Ge                                    | ben Sie bitte den Rabatt                          | an:                | 6                                        |                                   |
|   |                      | Rat                                   | attierbarer Grundpreis:                           | 426,6              |                                          | Abbruch                           |
|   | Rabatt/Gr            | undpreis:                             | 00 % - Abzug                                      | : 0,00             |                                          |                                   |
|   | Rabatt/Eff           | fektivpr.:                            | = Effektivpreis:                                  | 426,6              |                                          |                                   |
|   |                      |                                       | + Uhne Rabatt:                                    | 0,00               | , , , , , , , , , , , , , , , , , , , ,  |                                   |

Bei entsprechender Eingabe der Rabatte errechnet sich der zu zahlende Betrag automatisch. Mit **OK** schließen Sie die Buchung ab.

#### **Bediener-Abrechnung und Tages-Abschluss**

= Zu Zahlen:

-----

426,60

Über **Umsätze/Kasse abrechnen** erhalten Sie das Fenster "Kasse abrechnen":

| Kā | assen                                                                         | -Abrechnung                 |     | × |  |  |  |  |
|----|-------------------------------------------------------------------------------|-----------------------------|-----|---|--|--|--|--|
|    | Mit dieser Funktion wird der Kassen-<br>abschluss gedruckt bzw. durchgeführt! |                             |     |   |  |  |  |  |
|    | Nur dieser Bediener:                                                          |                             |     |   |  |  |  |  |
|    |                                                                               | 🙎 Tester                    | -   |   |  |  |  |  |
|    | Komplett                                                                      |                             |     |   |  |  |  |  |
| C  |                                                                               | <u>B</u> ediener-Abrechnung | F3  |   |  |  |  |  |
| 2  | 2                                                                             | <u>T</u> ages-Abschluss     | F4  |   |  |  |  |  |
| 3  | ١                                                                             | Alten Abschluss drucken     | F8  |   |  |  |  |  |
| 4  | Ð                                                                             | Alten Abschluss detailliert | F9  |   |  |  |  |  |
| 5  |                                                                               | EC-Cash-Belastungen kopier  | ren |   |  |  |  |  |
| 6  |                                                                               | Liste der Preisänderungen   |     |   |  |  |  |  |
| a  | )                                                                             | Offene Kunden ins Konto buc | hen |   |  |  |  |  |
|    |                                                                               |                             |     |   |  |  |  |  |

- 1. Bediener-Abrechnung
- 2. Tages-Abschluss
- 3. Alten Abschluss drucken
- 4. Alten Abschluss detailliert
- 5. EC-Cash Belastungen kopieren
- 6. Liste der Preisänderungen
- 7. Offene Kunden ins Konto buchen

### Arbeiten mit dem Kassenbuch

Über den Button *Ein/Auszahlung* gelangen Sie in das Kassenbuch. Bitte lesen Sie die Handhabung hier nach: Kassenbuch

#### **Offene Posten Buchungen**

#### Offene Posten Buchungen

#### **Tastenkombination - Manuelles Öffnen der Kassenschublade**

Mit der Tastenkombination: Strg (Ctrl) + F11 wird die Kassenschublade ohne Schlüssel geöffnet.